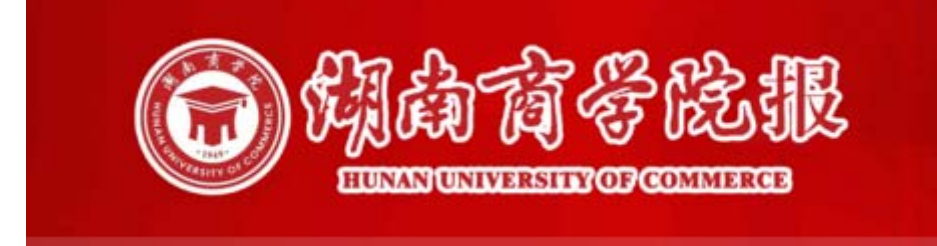

# 用户手册

# 第1章 系统概述

#### 1.1 系统介绍

本数据库使用青苹果报刊网络版双平台全文检索数据库平台,采 用主流检索引擎开发全文检索数据库平台。数据库系统具有全文检 索、综合检索、版面浏览、图片检索、统计功能,以及二次检索、与 或非表达式等数据库检索功能。

#### 1.2 系统运行环境

要正常运行使用本软件,需要计算机软、硬件环境的最低配置要求如下:

1. 硬件要求

CPU 类型: 主频 1GHZ 以上

内存容量: 1GB 以上

硬盘容量: 500M 以上剩余空间

2. 软件要求

为了正常安装并使用本软件,您的计算机上必须装有以下某种操作系统及相关软件:

1. Windows  $2000\2003\XP\Vista\2008\7\8\10$ 

2. IE9.0 以上,用于浏览检索数据库。(数据库为 B/S 结构)

3. Adobe Reader 8 以上, 用于浏览 PDF 报纸原版

## 1.3 版权说明

本系统中的所有报刊电子数据均属于湖南商学院党委宣传部所有版权所有 湖南商学院 All Right Reserved.

地址:长沙市岳麓大道 569 号

邮政编码: 410205

E-mail: webmaster@hnuc.edu.cn

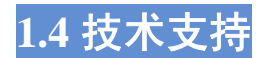

青苹果数据中心 湖南长沙技术支持: 0731-88231879 北京技术支持: 010-84656888

# 第2章 系统安装及运行

2.1 系统安装

本系统无需安装,仅需将数据库对应文件拷贝至服务器或局域网 某台 PC 机上即可使用。

#### 2.2 系统启动

运行根目录下的 RUN. exe

| <b>遼</b> 湖南商学院报    |  |
|--------------------|--|
| 服务器(Server)        |  |
|                    |  |
| 进入(Enter)          |  |
| 「 自动进入(Auto Enter) |  |
|                    |  |
|                    |  |
|                    |  |

本机浏览点击"点击进入"按钮可以进入检索数据库

同网段内其它客户端用浏览器访问数据据所在"域名"或"IP" 或"机器名"加端口号进行访问。本数据库系统默认端口为918,后 期可根据实际环境进行自由调整。

# 第3章 系统功能

### 3.1《湖南商学院报》首页

通过首页可以进入检索功能页:

全文检索・综合检索、版面浏览、图片检索、统计功能

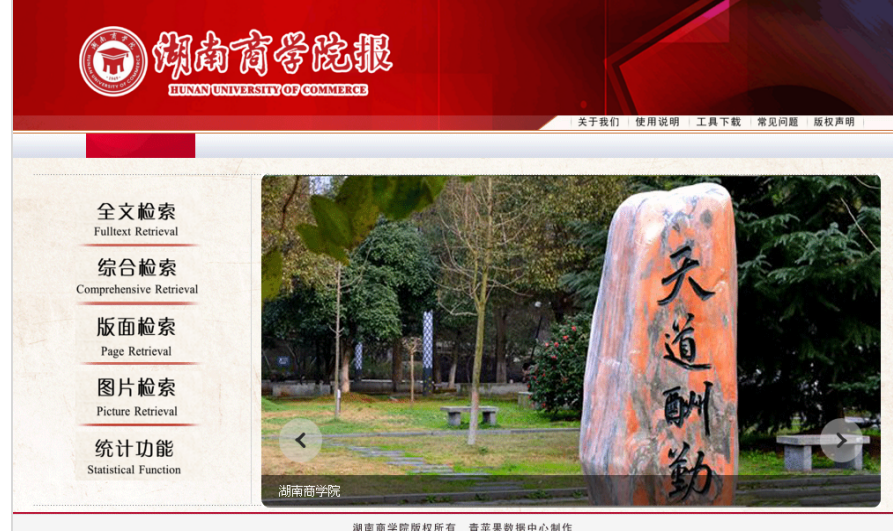

湖南商学院版权所有 青苹果数据中心制作

## 3.2 版面浏览

#### **功能**:可以对数据库中的版面进行检索,方便用户快速找到版面图; 可以对所有版面进行日期、版次、版名检索。

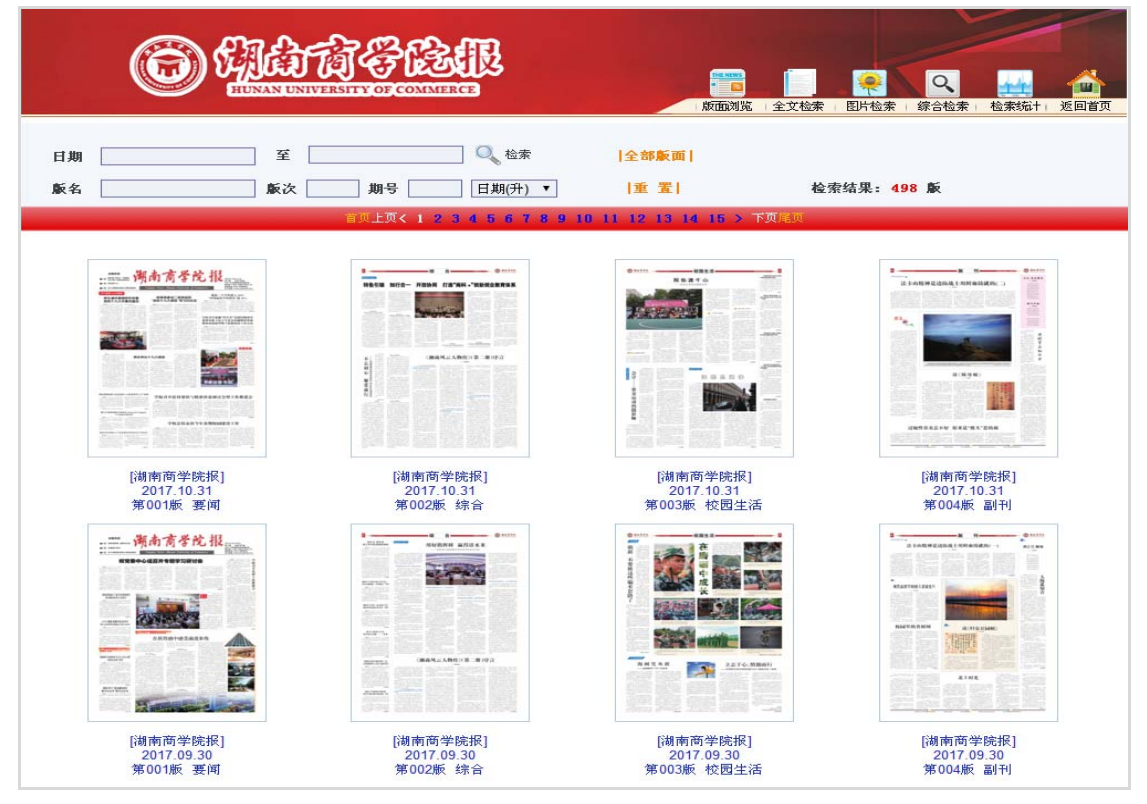

# 3.3 标题目录导航

**功能**:列出当版的所有文章目录,以及文章对应的版面热区。可以点 击文章标题或点击版面热区阅览文章内容。

|                                     | aqua News, Hawan University of Co                                                                                                    | ALLETTON E FEE Internet (11 con                                                                                                    | 版面浏览主义检索图片相                                    | 检索 综合检索 检索统计 返 |
|-------------------------------------|----------------------------------------------------------------------------------------------------|----------------------------------------------------------------------------------------------------|------------------------------------------------|----------------|
| 师生满怀激情收听收着<br>觉的十九大开幕式篮况            | 校领导参加二级党组织<br>"党的十九大报告"学习讨论会                                                                                                    | 我按二个学科进入 2017<br>"中国最好学科排名"首 25%                                                                                                    | 日期 第0298期 □启动放大                                | 镜  当日全部版面      |
|                                     | 444 At Art is not a state of the state of the state of                                                                                                    | 学校引并這種"回头看"反映问题和变<br>委领导进了这上生活会问题推改详知                                                                                                    | 标题列表 [湖南商学院报] 2017 年 10 月 31 日 ——              | 版面列表           |
|                                     |                                                                                                    | 保和改进新形势下思想成治工作会议<br>***                                                                                                    | 师生清怀激情收听收看党的十九大开幕式盛况(附图<br>片)                  | 第001版: 要闻      |
| the same                            |                                                                                                    | ED1 6 Yes                                                                                                    | • 校领导参加二级党组织"党的十九大报告"学习讨论会                     | 第002版:综合       |
|                                     |                                                                                                    |                                                                                                    | <ul> <li>师生热议十九大报告</li> </ul>                  | 第003版:校园生活     |
| 师生热议十                               | 十九大报告                                                                                                    | The second second                                                                                                    | <ul> <li>我校三个学科进入2017"中国最好学科排名"前25%</li> </ul> | 第004版:副刊       |
|                                     | $ \begin{array}{c} {\rm Transmit}(1, \mathbb{C}) = \{0, \dots, 0\} \\ {\rm Transmit}(1, \mathbb{C}) = \{0, \dots, 0\} \\ {\rm Transmit}(1, \mathbb{C}) $ |                                                                                                    | 学校召开巡视"回头看"反馈问题和党委领导班子民主生活<br>会问题整改暨加强和改进新形势   |                |
|                                     |                                                                                                    | 草理创客书院                                                                                                    | <ul> <li>图片新闻</li> </ul>                       |                |
| 1819年"全省前副十大智序语军人才"荣誉               |                                                                                                    |                                                                                                    | • 柳思维教授获"全省首届十大智库领军人才"荣誉                       |                |
|                                     | 学校召开驻村带扶与精                                                                                                    | 准扶贫研讨会驻工作推进会                                                                                                    | · 爱尔兰格林菲斯大学校长Diarmuid Hegarty一行来校交流访问          |                |
| 出版林達新大学校主 Darmad Hegaty<br>一行業校支援団州 | $\begin{array}{c} 0 & - \eta_{0} & - \eta_{0} + \eta_{0} +$                                                                                       | MAN         TELEFORMULTICATION AND ACCOUNTS AND ACCOUNTS AND ACCOUNT AND ACCOUNTS AND ACCOUNTS AND ACCO | • 我校召开首批三个专业综合评价试点工作会议                         |                |
|                                     | 学校总结表彰今                                                                                                    | 年暑期校园建设工作                                                                                                    | • 学校召开驻村帮扶与精准扶贫研讨会暨工作推进会                       |                |
| ATAN                                |                                                                                                    | 14         404403         1004244         1004         1004         1004         1004         1004         1004         1004         1004         1004         1004         1004         1004         1004         1004         1004         1004         1004         1004         1004         1004         1004         1004         1004         1004         1004         1004         1004         1004         1004         1004         1004         1004         1004         1004         1004         1004         1004         1004         1004         1004         1004         1004         1004         1004         1004         1004         1004         1004         1004         1004         1004         1004         1004         1004         1004         1004         1004         1004         1004         1004         1004         1004         1004         1004         1004         1004         1004         1004         1004         1004         1004         1004         1004         1004         1004         1004         1004         1004         1004         1004         1004         1004         1004         1004         1004         1004         1004         1004         1004                                                                                                    | <ul> <li>学校总结表彰今年暑期校园建设工作</li> </ul>           |                |
| Rectrift. Del Montalitanistati      |                                                                                                    |                                                                                                    | a bedre with a construction of the             |                |

## 3.4 版面目录导航

功能: 在版面列表中滑动鼠标, 可以预览到当日全部版面图。

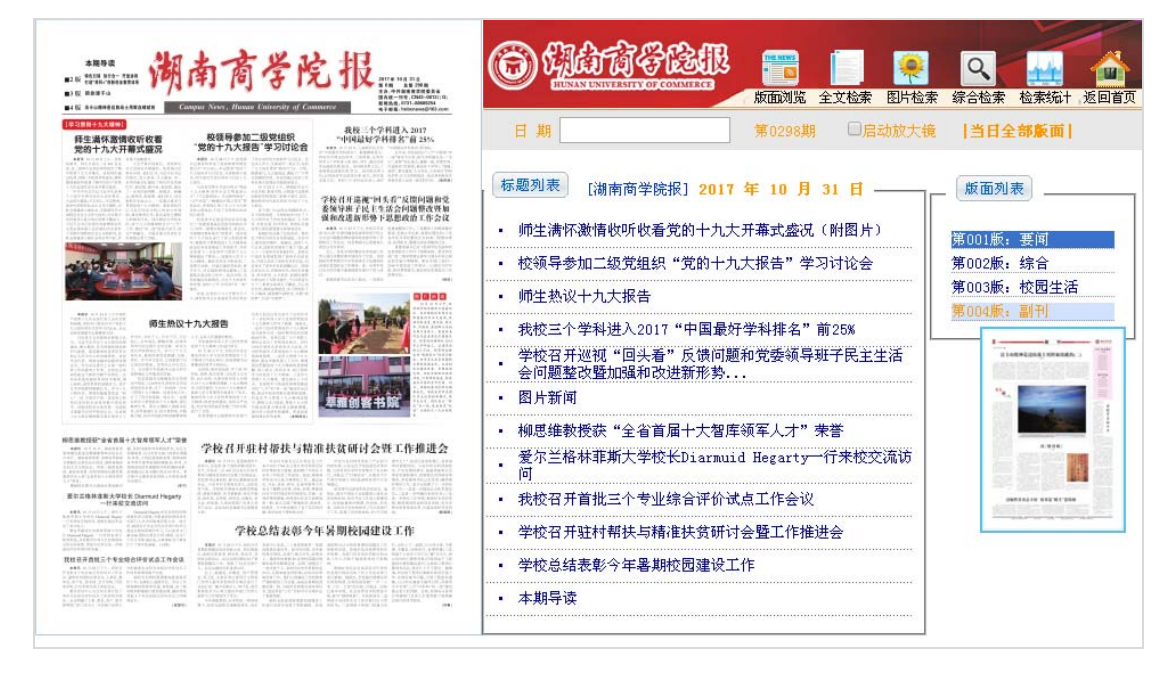

3.5 阅读文章

功能:点击版面热区,可以阅读文章内容,同时还可以浏览到文章在 原报纸版面的精确区域。

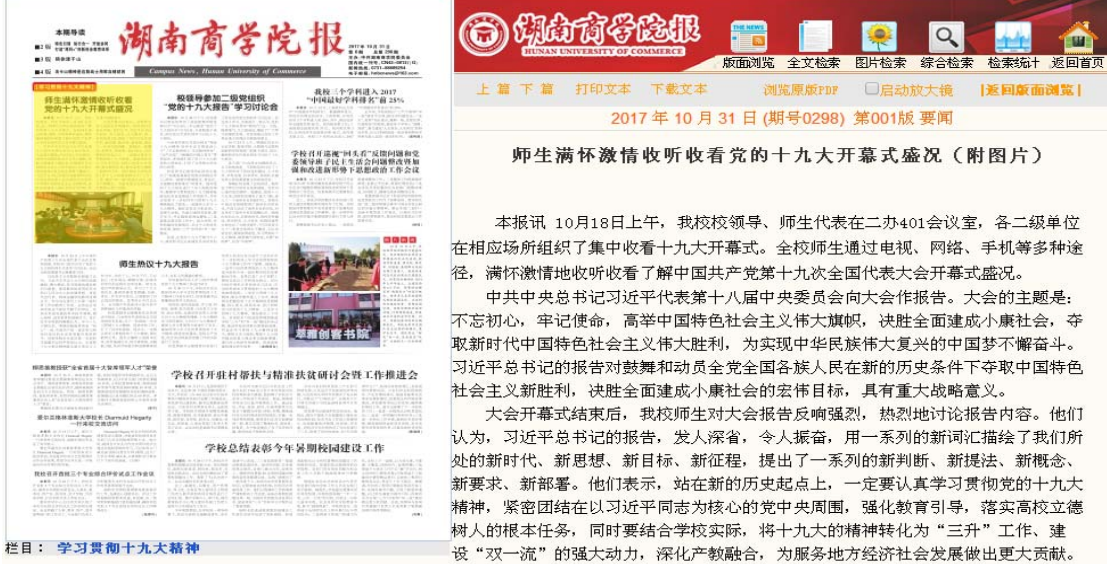

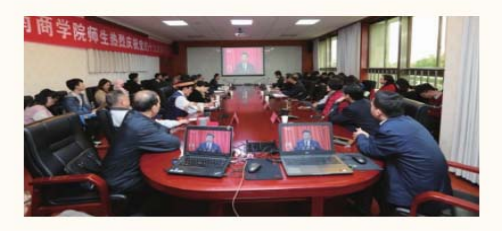

(全文有550字)

3.6 原版 PDF 显示

功能:点击 PDF 图标可以查阅到该文章的 PDF 版面。

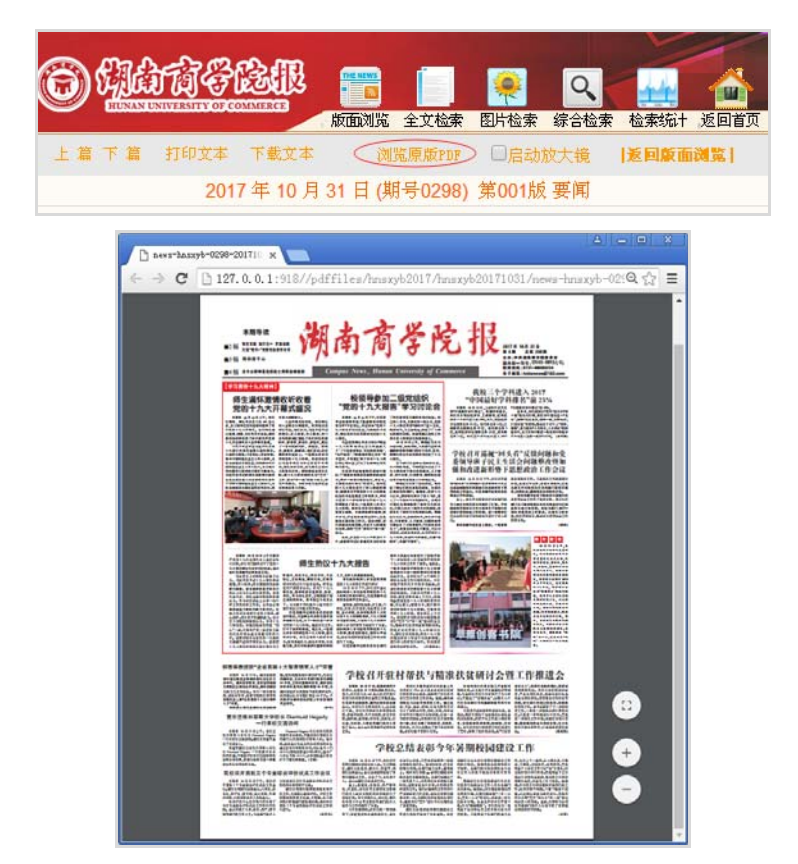

# 3.7 综合检索

**功能**:提供任意词检索(包括标题、作者、栏目、正文等标引项), 同时可以对所有文章、图片进行模糊检索。

| 综合检索                                      |
|-------------------------------------------|
| 日 期 1996 ▼ 年 ▼ 月 ▼ 日 <至> 2017 ▼ 年 ▼ 月 ▼ 日 |
| 任 意 词                                     |
| □ 检索上次结果     排序方式  相关排序                   |
| (金索 1) (3) 重置                             |

# 3.8 全文检索

**功能**:可以对所有文章(包括附图文章)进行组合检索,包括日期、 期号、标题(包括引题、正题、副题)、作者、版次、版名、栏目、 正文。

| © Add  |                                           |
|--------|-------------------------------------------|
|        | - 「版面浏覧   全文检索   图片检索   综合检索   检索统   返回首页 |
|        | 全文检索                                      |
| 日期     | 1996 ▼ 年 ▼ 月 ▼ 日 <至> 2017 ▼ 年 ▼ 月 ▼ 日     |
| 正 文    |                                           |
| 标题     | ·····································     |
| 作者     | 版 次 至                                     |
| 版 名    |                                           |
| □ 检索上次 | 结果 与▼ 字段之间逻辑关系 与▼ 排序方式 相关排序 ▼             |
|        | (                                         |
|        |                                           |

概览检索结果显示包含文章日期、版次、标题、作者、附图数简 要信息,可点击标题进入细览页面查看完整文章。

|                |                       |                 | Ì      |                              |                                  |            |
|----------------|-----------------------|-----------------|--------|------------------------------|----------------------------------|------------|
| 文章             | 检索 有相关资               | 2月 3931 篇       |        | ,                            | 版面浏览   全文检索   图片检索   综合检索   检索统十 | 返回首页       |
|                |                       |                 |        |                              |                                  |            |
| (in the second | 40.46.47.05           | D #9            | #C14-  | 第页上页<1234567891011121314     | 15 > 下贝尾贝                        | DVI DETMO. |
|                | <b>搬蛋石椰</b><br>湖南商学院报 | 2007 03 30      | JRR (X | 体 選 推进质量工程和评估整改有机结合          | 11- 右<br>杨佳 伏星 龙峰 李昂昂            | PEELS      |
|                | 湖南商学院报                | 2007.03.30      | 001    | 海门理于学院副院长王浦仙教授作学 <b>大</b> 讲应 | 小世 八版 光峰 于旧旧                     | А          |
|                | 湖南商学院报                | 2007.03.30      | 001    |                              | 4 八百姓小<br>郑婷婷                    |            |
|                | 湖南商学院报                | 2007.03.30      | 001    | 美国佐治亚理工大学经济学院院长应激来我院讲行学术     | 交流(附                             | 1          |
|                | 湖南商学院报                | 2007.03.30      | 001    | 柳思维教授主持的省社科基金重大课题获考家评审组好     | 评(附图尹元元                          | 1          |
|                | 湖南商学院报                | 2007.03.30      | 001    | 图 片新闻                        |                                  | 1          |
| . 7            | 湖南商学院报                | 2007.03.30      | 001    | 艺术设计系党员教师与农村青年共话新农村建设        | 赵志明                              |            |
| 8              | 湖南商学院报                | 2007.03.30      | 001    | 本期导读                         |                                  |            |
| 9              | 湖南商学院报                | 2007.03.30      | 002    | 和谐校园的灵魂是大学文化建设               | 湖南商学院学术委员会主任 柳思维                 |            |
| 10             | 湖南商学院报                | 2007.03.30      | 002    | 关于精品课程建设几个问题的思考              | 刘天祥                              |            |
| <b>11</b>      | 湖南商学院报                | 2007.03.30      | 002    | 让女性享有新农村文化建设的话语权             |                                  |            |
| 12             | 湖南商学院报                | 2007.03.30      | 004    | 探索隐秘的文化河流                    | 欧阳浩亚                             | 0          |
|                | 选择全部记录                | <b>20</b> 🕅 B d | 选择的 记录 | ▶ 📸 下载选择的记录                  |                                  |            |

# 3.9 图片检索

**功能**:可以对所有图片新闻进行组合检索,包括日期、期号、标题(包括引题、正题、副题)、图片作者、图片说明、版次、版名、正文。

| <b>6</b> 44 |                                       |
|-------------|---------------------------------------|
|             | 图片检索                                  |
| 日期          | 1996 ▼ 年 ▼ 月 ▼ 日 <至> 2017 ▼ 年 ▼ 月 ▼ 日 |
| 正文          |                                       |
| 标题          | 版 名                                   |
| 图片作者        | 栏 目                                   |
| 图片说明        | 期 号                                   |
| □ 检疗        | <ul> <li>         を上次结果 与 ▼</li></ul> |

概览检索结果新闻图缩略图模式显示信息包含图片日期、版次、 图片标题及图片说明简要信息,可点击缩略图进行浏览。

|                                                                                                    | TO COMMENCE                         |                                     | ★ 四片检索 → 综合检索 → 检索私十 返回首页              |
|----------------------------------------------------------------------------------------------------|-------------------------------------|-------------------------------------|----------------------------------------|
| 百万世录 书田大见村 2002 Hu                                                                                                    | 160 161 162 163 164 165 166         | 167 168 169 170 171 172 173 1       | 774 > 下页尾页                             |
| And a second second sec |                                     |                                     |                                        |
| 《江南春三首》<br>2017.03.27<br>第004版:副刊                                                                                                    | 读《荆轲刺秦王…<br>2017.03.27<br>第004版:副刊  | 见义智为 感动星<br>2017.05.26<br>第001版; 要闻 | 见义智为 感动星<br>2017.05.26<br>第001版:要闻     |
|                                                                                                    |                                     |                                     |                                        |
| 督察的脚步永远…<br>2017.05.26<br>第002版,综合                                                                                                    | 美国密苏里大学…<br>2017.05.26<br>第002版:综合  | 美国佛罗斯堡州<br>2017.05.26<br>第002版:综合   | 越努力 越幸运(…<br>2017.05.26<br>第003版: 校园生活 |
| W)-                                                                                                    |                                     |                                     |                                        |
| 考研是一场修行<br>2017.05.26<br>第003版:校园生活                                                                                                    | 一分耕耘一分收<br>2017.05.26<br>第003版:校园生活 | 图片新闻<br>2017.05.26<br>第003版:校园生活    | 图片新闻<br>2017.05.26<br>第003版:校园生活       |

## 3.10 检索反显

功能: 在输入任意检索词,检索词可在网页上反显。

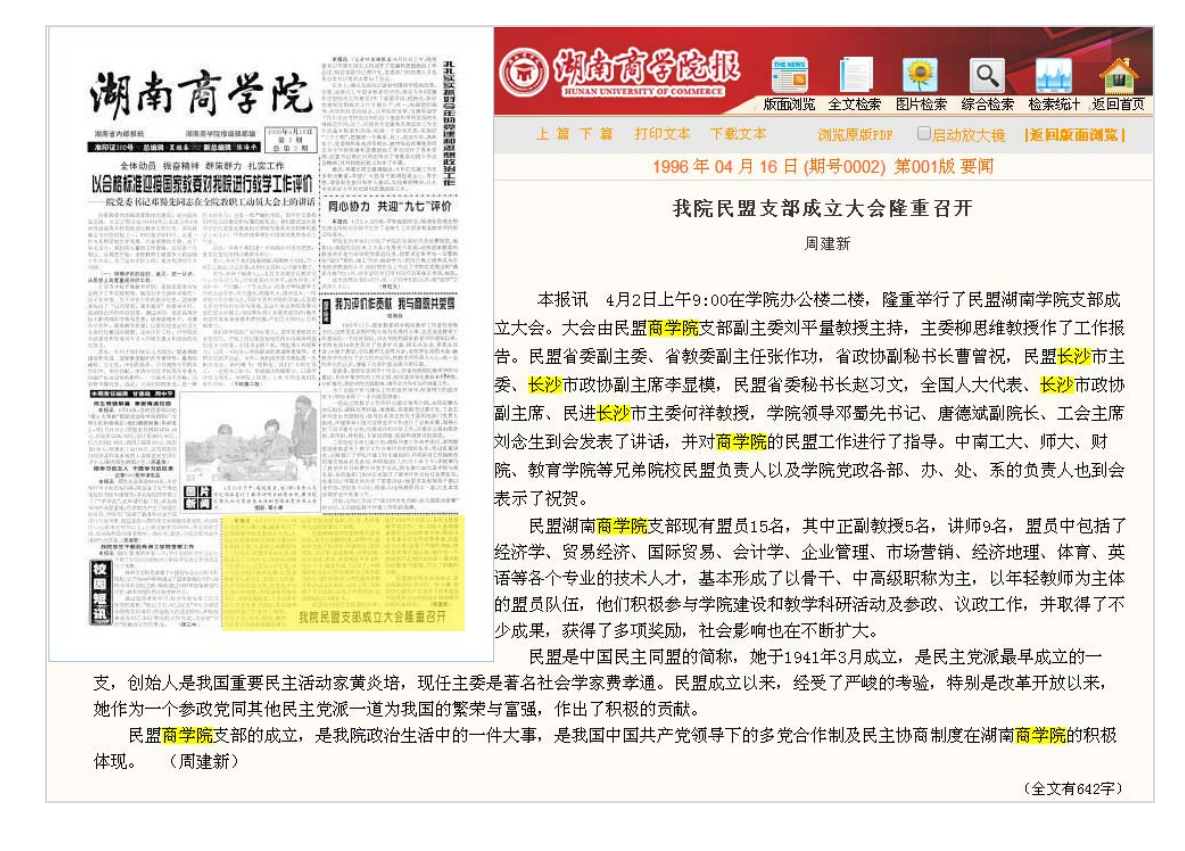

#### 3.11 与或非检索

3.11.1 功能: 字段之间可使用"与或非"进行检索。

如输入:"正文=中国","标题=北京"并选择"与"可检索到正文包 含中国,同时标题包含北京的文章。

| O HATTER                                                                                                    |             |
|----------------------------------------------------------------------------------------------------|-------------|
| 全文检索                                                                                                    |             |
| 日期 1996 • 年 • 月 • 日 <至> 2017                                                                                                    | ▼ 年 ▼ 月 ▼ 日 |
| 正文中国 栏目                                                                                                    |             |
| 标题批定 期号                                                                                                    |             |
| 作 者 版 次                                                                                                    | 至 <u></u>   |
| 版 名                                                                                                    |             |
| <ul> <li>■ 检索上次结果 与 ▼</li> <li>字段之间逻辑关系 与 ▼</li> <li>5</li> <li>5</li> <li>5</li> <li>3</li> <li>3</li> <li>4</li> <li>5</li> <li>5</li> <li>6</li> <li>6</li> <li>6</li> <li>6</li> <li>7</li> <li>6</li> <li>7</li> <li>7</li> <li>7</li> <li>8</li> <li>7</li> <li>7</li> <li>8</li> <li>8</li> <li>7</li> <li>8</li> <li>8</li> <li>9</li> <li>7</li> <li>8</li> <li>8</li> <li>9</li> <li>7</li> <li>8</li> <li>8</li> <li>9</li> <li>9</li> <li>9</li> <li>9</li> <li>9</li> <li>9</li> <li>9</li> <l< th=""><th>关排序 ▼</th></l<></ul> | 关排序 ▼       |

**3.11.2 功能:检索词之间**可使用"与或非"检索表达式符号,进行检索。

如输入:"正文=中国\*北京",可以检索到正文中包括"中国"和"北 京"的文章。

| <b>6</b> 4 |                                         |
|------------|-----------------------------------------|
|            | ▲ 文 检 索                                 |
| Ħ          | 期 1996 ▼ 年 ▼ 月 ▼ 日 <至> 2017 ▼ 年 ▼ 月 ▼ 日 |
| 正          | 文 中国北京 栏 目                              |
| 标          | 題 期 号                                   |
| 作          | 者 版 次 至                                 |
| 版          | 名                                       |
| □ 检        | 索上次结果 与▼ 字段之间逻辑关系 与▼ 排序方式 相关排序 ▼        |
|            | (注意) (注意)                               |

3.11.3 检索表达式及描述:(注意:检索表达式必须用半角)1 通配符(%):

表示任意字,例如王%,可检索出有王某或王某某的文章;

2 与关系 (\*):

表示两者都有,例如中国\*世界,可检索出同时有"中国"和"世界" 的**文章;** 

3 或关系 (+):

表示两者之一,例如中国+世界,可检索出有"中国"或有"世界" 的**文章**;

4 非关系 (-):

表示没有,例如高兴-悲伤,可检索出有"高兴"但无"悲伤"的文章。

## 3.12 二次检索

二次检索是指在上次检索结果的基础上再次进行"与或非"检索。

如: 在检索"世界"的结果中再检索"中国"。首先输入"世界",检索完成后,再输入"中国",并勾选"检索上次结果"、选择"与",然后进行检索,即可列出在检索"世界"的结果中又检索到"中国"的所有文章。

| <b>6</b> 4 | â   | TT & BAR             |           |       |      |      | Q    |      |      |
|------------|-----|----------------------|-----------|-------|------|------|------|------|------|
|            |     |                      |           | 版面浏览  | 全文检索 | 图片检索 | 综合检索 | 检索统计 | 返回首页 |
|            |     | 全文检                  | 索         |       |      |      |      |      |      |
| Ħ          | 期   | 1996 ▼ 年 ▼ 月 ▼ 日 <至- | -> 2017 • | 〕年 🔽  | ,月   | ▼ 目  |      |      |      |
| 正          | 文   | 中国 栏 目               |           |       |      |      |      |      |      |
| 标          | 题   |                      |           |       |      |      |      |      |      |
| 作          | 者   | 版次                   |           | ] 至 [ |      |      |      |      |      |
| 版          | 名   |                      |           |       |      |      |      |      |      |
| ☑ 检        | 索上次 | 结果 与▼ 字段之间逻辑关系 与▼ 排/ | 亨方式 相关    | 非序 ▼  |      |      |      |      |      |
|            |     | (检索))                |           |       |      |      |      |      |      |

3.13 排序方式

如果选"日期(降)",则检索到的文章以日期由近至远排列。 如果选"日期(升)",则检索到的文章以日期由远至近排列。 如果选"相关排序",则检索到的文章以检索词频率多的顺序依次排列。

| 64     |                                                                                                    |
|--------|----------------------------------------------------------------------------------------------------|
|        | 全文检索                                                                                                    |
| 日期     | 1996 ▼ 年 ▼ 月 ▼ 日 <至> 2017 ▼ 年 ▼ 月 ▼ 日                                                                                                    |
| 正文     | 中国                                                                                                    |
| 标 题    | 期 号                                                                                                    |
| 作者     | 版 次 至                                                                                                    |
| 版 名    |                                                                                                    |
| ✔ 检索上社 | 次结果 与▼ 字段之间逻辑关系 与▼ 排序方式 相关排序 ▼ 相关排序                                                                                                    |
|        | 「<br>「<br>「<br>「<br>」<br>「<br>」<br>」<br>「<br>」<br>」<br>」<br>」<br>」<br>」<br>」<br>」<br>」<br>」<br>)<br>)<br>」<br>」<br>」<br>)<br>)<br>」<br>」<br>)<br>)<br>」<br>」<br>」<br>」<br>」<br>」<br>」<br>」<br>」<br>」<br>」<br>」<br>」 |
|        |                                                                                                    |

# 3.14 文章打印与下载

功能:可以打印文章全文,在细览界面点击"打印文本"。

| ô (1) (1) (1) (1) (1) (1) (1) (1) (1) (1)                                                                       |
|----------------------------------------------------------------------------------------------------|
| 版面浏览 全文检索 图片检索 综合检索 检索统计 返回首页                                                                                   |
| 上 篇 下 篇 打印文本 下载文本 浏览原版PDF □启动放大镜   返回版面浏览                                                                       |
| Chttp://127.0.0.1:918/print?record=2&ChannelID=4000&back=-1&randno=4426&templet=&type=Print&resu - Windows Int  |
| 🚱 🕙 💌 🖻 http://127.0.0.1:918/print?record=2&ChannelID=4000&back=-1& 🔽 🗟 🐓 🗙 👂 百度                                |
| 文件 (E) 編掲 (E) 查看 (Y) 收藏夹 (A) 工具 (E) 帮助 (H) × 10 ↔                                                               |
|                                                                                                    |
|                                                                                                    |
| 澳门理工学院副院长王浦劬教授作学术讲座                                                                                             |
| 公共管理系 (2007.03.30)                                                                                              |
| 本报讯 3月24日下午,澳门理工学院副院长、国务院政治学学科评议组成员,原北京大学政府管理学院常务副院长<br>王浦劬教授应邀来我院作学术讲座。讲座在新办公楼702会议室举行,公共管理系全体教师和部分学生参加聆听了讲座。  |
| 王浦劬教授以"当代政治学发展的现状与趋势" 为主题,阐述了当代政治学研究的现状、学术界研究所取得的主要成就,深入分析了政治学与公共管理、行政管理之间的内在关系。讲座中王教授还就师生们提出的相关问题进行了详<br>细的回答。 |
| (公共管理系)                                                                                                    |
|                                                                                                    |
| □<br>完成                                                                                                    |

#### 功能:可以单独下载文章,在细览界面点击"下载文本"。

| #进版量工程和评估整改有机结合<br>- 今日は日本 HRE 2-1                                                                                                    |                                                                                                    |
|----------------------------------------------------------------------------------------------------|----------------------------------------------------------------------------------------------------|
| <image/> <image/> <text><text><text><text><text><text><text><text><text><text><text><text><text><text><text><text><text><text><text><text><text><text><text><text><text><text><text><text></text></text></text></text></text></text></text></text></text></text></text></text></text></text></text></text></text></text></text></text></text></text></text></text></text></text></text></text> | 2007年03月00日(期号0172)第001版要闻         澳门理工学院副院长王補助教授作学术讲座         公共管理系         本根讯<br>原北京大学政府<br>办公楼702会议<br>王浦勧教好<br>研究的现状、考<br>管理之间的内存<br>答。       文件下卷         公共管理系         X24F76         文件下卷         水量打开或保存此文件吗?         ●         AS称: 湖南商学院报 2007.03.30 第001版 2. txt         类型: 文本文档。643 字节<br>从: http://127.0.0.1:918/download?fil         竹元()         第一次目 Internet 的文件可能对您有所帮助。但某些文件可能<br>法定部的计算机。如是您不信任其来源,请不要打开或保存<br>该文件。有何风险?         1227字) |